## 關閉電子郵件預覽功能

前言:

自 2002 年 4 月 17 日下午開始,「求職信病毒」的變種 WORM\_KLEZ. G 新病毒, 利用電子郵件的方式迅速在亞洲地區擴散。求職信病毒不同於以往的病毒攻擊方 式,以前的病毒是透過 e-mail 傳播並執行 e-mail 中的附加檔案,才會導致電 腦遭受病毒感染。求職信變種病毒利用微軟 outlook 信件閱讀及預覽功能,達 成傳播病毒的目的,所以即時使用者不執行 e-mail 中的附加檔案,只要預覽帶 有病毒信件,就會使電腦受到病毒感染。

## 建議:

| <b>Mail2000</b> v4.0                                                                                                    |                 |                                                      | 2 🚯 📖                                                                                                    | ? 登出 |
|----------------------------------------------------------------------------------------------------|-----------------|------------------------------------------------------|----------------------------------------------------------------------------------------------------|------|
|                                                                                                    | 使用環境            |                                                      |                                                                                                    |      |
| 編輯 ♀<br>                                                                                                    | S Mail2000個人化設定 |                                                      |                                                                                                    |      |
| 通訊錄                                                                                                    | 每頁顯示的信件數量:      | ○ 15                                                 | 選擇在收信匣或其他資料匣中每頁顯示的信件數量。此項<br>設定值愈小,顯示越快,頁數越多                                                                                                    |      |
| 我的檔案                                                                                                    |                 |                                                      | 可依習慣選擇讀信模式:                                                                                                    |      |
| □ 目前加水扔           個人競定           □         信箱安全           ●         登入紀錄           ●         登入紀錄           ●         登る場款定           ●         型人紀錄定           ●         登           ●         型人紀錄           ●         空場設定           ●         型人紀錄           ●         空場設定           ●         空場設定           ●         型人紀錄 | 讀信模式            | <ul> <li>預證模式</li> <li>分割模式</li> <li>整頁模式</li> </ul> | <ul> <li>預豐模式:頁面分割溫功能區、信件列表及預覽<br/>內容,開醫信件團或呈現信件提舉結果時,預覽<br/>區會自動預覽列之第一封信件。</li> <li>分割模式:與「預覽模式」同樣以分割方式呈現。但關閉目動預覽功能。</li> <li>整百模式:頁面分爲功能及信件列表兩區,即關<br/>閉預覽區。</li> </ul> |      |
|                                                                                                    | 信件列表大小          | <b>₽</b>                                             | 當您讀信模式選擇預覽模式或分割模式時,可以依照您螢<br>幕的大小,自行設定信件列表的大小。                                                                                                    |      |
| ● 使用環境<br>● 簧名檔<br>■ ○ 信件處理<br>■ ○ 時生信答理                                                                                                    | 信件資訊顯示模式        | 預設模式  ▼                                              | 設定閱讀信件時,預設顯示資訊。<br>預設模式;<br>以預發模式讀信,僅顯示基本信件資訊;<br>以鉴買模式讀信,類示完整信件資訊。                                                                                                    |      |
| ACIDE-                                                                                                    | 寄件備份:           |                                                      | 勾選後系統會保留您容送出的信件的備份在寄件匣                                                                                                    |      |
|                                                                                                    | 訂閱設定:           |                                                      | 訂閱設定完成時立即收到結果                                                                                                    |      |
|                                                                                                    | 回信方式設定          | 附加原文 👻                                               | 設定在回信時使用附加原文方式回信、附加引文方式回<br>信、一般回信(不加引文,不附加原文)                                                                                                    |      |
|                                                                                                    | 使用電子名片(VCARD):  |                                                      | 在寄出的信件中附加電子名片(注意:您的個人資料會包含<br>在電子名片中送出)                                                                                                    |      |
|                                                                                                    | 回信全名設定          | 楊維寧                                                  | 所有您寄出的信件所使用的姓名                                                                                                    |      |
|                                                                                                    | 回信郵件位址:         | flatleyyang@mail.nc                                  | 寄出的信件裡預設的回信郵件位址                                                                                                    |      |
|                                                                                                    |                 | 確定                                                   | <b></b> 救満                                                                                                    |      |

1. 學校 Web Mail 關閉預覽

個人設定-> 使用環境 ->右方視窗即可選擇「分割模式」。

2. Outlook Express 關閉預覽

|                                                                                                    | 9 Outlook Express                           |                                                            |                   |
|----------------------------------------------------------------------------------------------------|---------------------------------------------|------------------------------------------------------------|-------------------|
|                                                                                                    | 檔案 € 編輯 € 檢視 ♥                              | ) 工具(T) 郵件(M) 説明(H)<br>(個漢互接地(S)                           |                   |
|                                                                                                    |                                             | 全部同步處理(2)                                                  |                   |
|                                                                                                    | a Outlook Express                           | 同步處理資料夾(11)                                                |                   |
| 100 ···································                                                                                                    | 料夾                                          |                                                            | 進入到msm            |
| ● ● ● ● ● ● ● ● ● ● ● ● ● ● ● ● ● ● ●                                                                                                    | Outlook Express                             | 新增等件者至通訊錄(D)                                               |                   |
| Provide Provide | @ 收件匣                                       | 郵件規則(E) ·                                                  | 尋找罪件 身分 ▼         |
|                                                                                                    | <ul> <li>〇〇 寄件匣</li> <li>〇〇 寄件備份</li> </ul> | 帳戶(4)                                                      | 每日小秘訣             |
| <ul> <li>● ##</li> <li>● ##</li> <l< td=""><td>💮 刪除的郵件</td><td>選項(Q)</td><td>新郵件到達時,您會聽到音效,螢幕應</td></l<></ul>                                                                                                    | 💮 刪除的郵件                                     | 選項(Q)                                                      | 新郵件到達時,您會聽到音效,螢幕應 |
| Utility + 9:54-Hallaber # 70%       BXENHAGE       BXENHAGE       BYENHAGE       BYENHAGE<                                                                                                    | (四) 单栖                                      |                                                            | 前的工具力有感音出现一個品材量化。 |
| BERNERE-         NATE         BERNERE-         BERNERE-         <                                                                                                    |                                             | 但这件團]中沒有未調讀的電子郵件                                           |                   |
| ALE TENDE     ALE TENDE       ALE TENDE     ALE TENDE       ALE TENDE                                                                                                    |                                             | BRANCH AND ALL AND AN                                      |                   |
| Image: Section of the section of the section of t           |                                             | 2.5. AE 3901十分60户1                                         | 110               |
| KAC * ******************************                                                                                                    |                                             |                                                            |                   |
| KAC *      KAC *      KAC  |                                             |                                                            |                   |
|                                                                                                    |                                             | 新聞詳組                                                       |                   |
| EXEMPTED AND ALL ALL     EXEMPTED AND ALL ALL     EXEMPTED AND ALL ALL     Controls Exempted Attribution (*etc.)      Controls Exempted Attribution (*etc.)      Controls Exempted Attributio  |                                             |                                                            |                   |
| 新水島     第二       第二     第三       1     第三       1     第三       1     第三       1     第三       1     第三       1     第三       1     第三       1     第三       1     第三       1     第三       1     1       1     1       1     1       1     1       1     1       1     1       1     1       1     1       1     1       1     1       1     1       1     1       1     1       1     1       1     1       1     1       1     1       1     1       1     1       1     1       1     1       1     1       1     1       1     1       1     1       1     1       1     1       1     1       1     1       1     1       1     1       1     1        1     1                                                                                                    |                                             | 設定新聞詳組帳戶                                                   |                   |
| 第二日     第二日       第二日     第三日       1     1       1     1       1     1       1     1       1     1       1     1       1     1       1     1       1     1       1     1       1     1       1     1       1     1       1     1       1     1       1     1       1     1       1     1       1     1       1     1       1     1       1     1       1     1       1     1       1     1       1     1       1     1       1     1       1     1       1     1       1     1       1     1       1     1       1     1       1     1       1     1       1     1       1     1       1     1       1     1       1     1       1     1       1     1                                                                                                    |                                             |                                                            |                   |
| <ul> <li>● 小山で (本)</li> <li>● 日田田田田田田田</li> <li>● 日田田田田田田</li> <li>● 日田田田田田田田</li> <li>● 日田田田田田田田</li> <li>● 日田田田田田田田田</li> <li>● 日田田田田田田田田</li> <li>● 日田田田田田田田田</li> <li>● 日田田田田田田田田</li> <li>● 日田田田田田田田田</li> <li>● 日田田田田田田田田</li> <li>● 日田田田田田田田田田</li> <li>● 日田田田田田田田田</li> <li>● 日田田田田田田田田</li> <li>● 日田田田田田田田田</li> <li>● 日田田田田田田田田</li> <li>● 日田田田田田田田</li> <li>● 日田田田田田田田田</li> <li>● 日田田田田田田田田</li> <li>● 日田田田田田田田田</li> <li>● 日田田田田田田田田</li> <li>● 日田田田田田田田田</li> <li>● 日田田田田田田田田</li> <li>● 日田田田田田田田田田</li> <li>● 日田田田田田田田</li> <li>● 日田田田田田田田田</li> <li>● 日田田田田田田田田</li> <li>● 日田田田田田田田田</li> <li>● 日田田田田田田田</li> <li>● 日田田田田田田田田</li> <li>● 日田田田田田田田田</li> <li>● 日田田田田田田田田</li> <li>● 日田田田田田田田田</li> <li>● 日田田田田田田田田</li> <li>● 日田田田田田田田田</li> <li>● 日田田田田田田田田</li> <li>● 日田田田田田田田田</li> <li>● 日田田田田田田田田</li> <li>● 日田田田田田田田田</li> <li>● 日田田田田田田田</li> <li>● 日田田田田田田田</li> <li>● 日田田田田田田田</li> <li>● 日田田田田田田田</li> <li>● 日田田田田田田田田</li> <li>● 日田田田田田田田田</li> <li>● 日田田田田田田田田</li> <li>● 日田田田田田田田</li> <li>● 日田田田田田田田田</li> <li>● 日田田田田田田田</li> <li>● 日田田田田田田田</li> <li>● 日田田田田田田田</li> <li>● 日田田田田田田田田</li> <li>● 日田田田田田田田</li> <li>● 日田田田田田田</li> <li>● 日田田田田田</li> <li>● 日田田田田田田</li> <li>● 日田田田田田田田</li> <li>● 日田田田田田田田</li> <li>● 日田田田田田田田</li> <li>● 日田田田田田田田</li> <li>● 日田田田田田田田田田</li> <li>● 日田田田田田田田</li> <li>● 日田田田田田田</li> <li>● 日田田田田田</li> <!--</td--><td></td><td></td><td></td></ul>                                                                                                    |                                             |                                                            |                   |
| ####: ▲ #12##################################                                                                                                    | 縮人(C) ▼                                     | × 連絡人                                                      |                   |
| 単型医生品。         ● QLACA         ● Outook Bageere Nieleka (Extendent)         ● Outook Bageere Nieleka (Extendent)         ● Outook (Extendent)         ● Outook Bageere Nieleka (Extendent)         ● Outook (Extendent)         ● Outook (Extendent)         ● Outook (Extendent)         ● Outook (Extendent)         ● Outook (Extendent)         ● Outook (Extendent)         ● Outook (Extendent)         ● Outook (Extendent)         ● Outook (Extendent)         ● Outook (Extendent)         ● Outook (Extendent)         ● Outook (Extendent)         ● Outook                                                                                                    | 有連絡人可以顯示。請按 D連<br>,建立新的連絡人。                 | 絡人]                                                        |                   |
| 田田田田田田       国 型正公正       ● GEL/LE       ● Outlob Express WWWWW ZERSUND(NCR/H ZEL)       ● Outlob Express WWWW ZERSUND(NCR/H ZEL)       ● Outlob Express WWWW ZERSUND(NCR/H ZEL)       ● Outlob Express WWWW ZERSUND(NCR/H ZEL)       ● Outlob Express WWWW ZERSUND(NCR/H ZEL)       ● Outlob Express WWWW ZERSUND(NCR/H ZEL)       ● Outlob Express WWWW ZERSUND(NCR/H ZEL)       ● Outlob Express WWWW ZERSUND(NCR/H ZEL)       ● Outlob Express WWWW ZERSUND(NCR/H ZEL)       ● Outlob Express WWWW ZERSUND(NCR/H ZEL)       ● Outlob Express WWWW ZERSUND(NCR/H ZEL)       ● Outlob Express WWWW ZERSUND(NCR/H ZEL)       ● Outlob Express WWWW ZERSUND(NCR/H ZEL)       ● Outlob Express WWW ZERSUND(NCR/H ZEL)       ● Outlob Express WWW ZERSUND(NCR/H ZEL)                                                                                                    |                                             |                                                            |                   |
| 2 @ SLAE.       0 do cho karpone Water Matter Matter                                   |                                             |                                                            |                   |
| 上     2     2     2     7       UNUXAUXUAT     C     C     C     C     C                                                                                                    |                                             |                                                            |                   |
| Decide & Exprese 智麗神道温展到後的学校 程重()       2       2       2         第29       ()       ()       ()       ()       ()       ()       ()       ()       ()       ()       ()       ()       ()       ()       ()       ()       ()       ()       ()       ()       ()       ()       ()       ()       ()       ()       ()       ()       ()       ()       ()       ()       ()       ()       ()       ()       ()       ()       ()       ()       ()       ()       ()       ()       ()       ()       ()       ()       ()       ()       ()       ()       ()       ()       ()       ()       ()       ()       ()       ()       ()       ()       ()       ()       ()       ()       ()       ()       ()       ()       ()       ()       ()       ()       ()       ()       ()       ()       ()       ()       ()       ()       ()       ()       ()       ()       ()       ()       ()       ()       ()       ()       ()       ()       ()       ()       ()       ()       ()       ()       ()       ()       ()       ()       () </td <td></td> <td>CALL 1993 1993 1993 1993 1993 1993 1993 19</td> <td></td>                                                                                                    |                                             | CALL 1993 1993 1993 1993 1993 1993 1993 19                 |                   |
| Outcok Exposes 管理時時進度到時的地位準恒①       1-20       7-         使用以起来出现书       第       第       第         第       第       第       第       第         第       第       第       第       第       第         第       第       1       1       1       1       1       1       1       1       1       1       1       1       1       1       1       1       1       1       1       1                                                                                                    |                                             |                                                            |                   |
| #UNUARCHAURAN                                                                                                    |                                             | 「Outlook Express 啓動時直接到我的收件匣(1)                            | <上→個<br>下一個       |
|                                                                                                    | 您可以設定選項。                                    |                                                            |                   |
| 班字校查 安全性 連線 維護         一般 回條 傳送 撰寫 登章         「酸取鄧件         「「」 「 」 」 」 」 」 」 」 」 」 」 」 」 」 」 」 」 」                                                                                                    |                                             |                                                            |                   |
| 拼字被查       安全性       連線       推護         一般       讀取       回係       傳送       撰寫       簽章         讀取專件       5<       秒       自動展開評組的郵件(20)       5       秒         ● 金預覽營畜格檢視郵件時自動下載郵件(20)       ○       在報文字中讀取所有郵件(8)       ○       在報文字中讀取所有郵件(8)         ● 金野伴諸望中顯示剪輯之項目的工具秘訣(1)       優示保存的郵件(9)       ●       紅色       ♥         新聞       ●       一次取得(9)       300       @標題       ●         ● 給東新聞評組時,將所有郵件標示成已閱讀(2)       ?       ●       ●         ●       ●       ●       ●       ●         ●       ●       ○       @標題       ●       ●         ●       ●       ●       ●       ●       ●         ●       ●       ○       @標題       ●       ●       ●       ●       ●         ●       ●       >       ●       ●       ●       ●       ●       ●       ●       ●       ●       ●       ●       ●       ●       ●       ●       ●       ●       ●       ●       ●       ●       ●       ●       ●       ●       ●       ●       ●       ●       ●       ●       ●       ●                                                                                                    | 9 選項                                        | ? 🔀                                                        |                   |
| 拼字檢查       安全性       連線       維護         一般       資取       回條       傳送       撰寫       簽章         读取鄧件       5       秒       自動展開群組的郵件(瓜)       5       秒         ● 自動展開群組的郵件(Δ)       ○       在預覽窗格檢視郵件時自動下載郵件(D)       ○       在純文字中讀取所有郵件(Δ)         ● 在郵件活單中顯示剪輯之項目的工具秘訣(Δ)       一       ●       ●       ●       ●         ● 在郵件活單中顯示剪輯之項目的工具秘訣(Δ)       ●       ●       ●       ●       ●       ●       ●       ●       ●       ●       ●       ●       ●       ●       ●       ●       ●       ●       ●       ●       ●       ●       ●       ●       ●       ●       ●       ●       ●       ●       ●       ●       ●       ●       ●       ●       ●       ●       ●       ●       ●       ●       ●       ●       ●       ●       ●       ●       ●       ●       ●       ●       ●       ●       ●       ●       ●       ●       ●       ●       ●       ●       ●       ●       ●       ●       ●       ●       ●       ●       ●       ●       ●       ●       ●       ●       ●       ●       ●                                                                                                    |                                             | · · · · · · · · · · · · · · · · · · ·                      |                   |
| 一般       資取       回條       傳送       撰寫       簽章          「動展開詳細的郵件(公)       5<                                                                                                    | 拼字檢查                                        | 安全性連線 維護                                                   |                   |
| 讀取郵件       5 ● 秒         ● 副與開群組的郵件(3)       6 ● 百動與開群組的郵件(4)         ● 在預覽窗格檢視郵件時目動下載郵件(0)       6 在報交字中讀取所有郵件(8)         ● 在郵件清單中顯示剪輯之項目的工具秘訣(1)       槽示保存的郵件(10):         ● 在郵件清單中顯示剪輯之項目的工具秘訣(1)       ● 紅色         新聞       ● 一次取得(3) 300 ● 個標題         ● 企文取得(3) 300 ● 個標題       ● 結束新聞群組時,將所有郵件標示成已閱讀低)         字型(7)       國別設定(1)         確定       取消                                                                                                    | 一般 讀取                                       | (回條 傳送 撰寫 簽章                                               |                   |
| a R v g m f m m m m m m m m m m m m m m m m m                                                                                                    | =★ <b>P</b> ~ <b>#</b> 7/4                  | -                                                          |                   |
| ● 副展開群組的郵件(2)       ● 本預覽窗格檢視郵件時自動下載郵件(2)         ● 在預覽窗格檢視郵件時自動下載郵件(2)       ● 在報文字中讀取所有郵件(2)         ● 在郵件諸單中顯示剪輯之項目的工具秘訣(1)       標示保存的郵件(2)         ● 本野(1)       ● 紅色         新聞       ● 一次取得(3)       200 ● 個標題         ● 公       ● 個標題       ● 盆東新聞群組時,將所有郵件標示成已閱讀(2)         ● 諸抜此處,變更讀取郵件時使用的字型及預設編碼。       ●         ● 空型(5)                                                                                                    | 實収到十                                        |                                                            |                   |
| ■目動展開群組的郵件(公)         ● 在預營窗格檢親郵件時自動下載郵件(D)         ● 在純文字中讀取所有郵件(E)         ● 在郵件清單中顯示剪輯之項目的工具秘訣(E)         療示保存的郵件(W):         ● 紅色         新聞         ● 一次取得(G) 200 ● 個標題         ● 結束新聞群組時,將所有郵件標示成已閱讀(L)         字型         ※            辞按此處,變更讀取郵件時使用的字型及預設編碼。            字型(D             確定          取消                                                                                                    |                                             | (覽( <u>M)</u> ) 5 🔅 秒                                      |                   |
| <ul> <li>✓ 在預覽窗格被視郵件時目動下載郵件①         <ul> <li>① 在報交字中讀取所有郵件②</li> <li>① 在報交字中讀取所有郵件③</li> <li>② 在郵件諸單中顯示剪輯之項目的工具秘訣④</li> <li>☞ 紅色</li> <li>● 小次取得④ 300 ● 個標題</li> <li>□ 結束新聞群組時,將所有郵件標示成已閱讀④</li> </ul> </li> <li>新期         <ul> <li>② 一次取得④ 300 ● 個標題</li> <li>□ 結束新聞群組時,將所有郵件標示成已閱讀④</li> </ul> </li> <li> <ul> <li>第按此處,變更讀取郵件時使用的字型及預設編碼。</li> <li>字型④…</li> <li>國別設定①…</li> </ul> </li> <li> <ul> <li>第增(金)</li> </ul> </li> </ul>                                                                                                    |                                             | 開群組的郵件(X)                                                  |                   |
| <ul> <li>▲ 在我交字中讀取所有郵件(型)</li> <li>① 在純交字中讀取所有郵件(型)</li> <li>② 在郵件諸單中顯示剪輪之項目的工具秘訣(型)</li> <li>標示保存的郵件(型):</li> <li>● 紅色</li> <li>新聞</li> <li>● 一次取得(④) 300 &lt;&gt; 個標題</li> <li>◎ 給束新聞群組時,將所有郵件標示成已閱讀(些)</li> <li>字型</li> <li>辞末射聞群組時,將所有郵件標示成已閱讀(些)</li> <li>字型(亞)</li> <li>國別設定(①)</li> </ul>                                                                                                    |                                             |                                                            |                   |
| □ 在純文字中讀取所有郵件(B)       ✓ 在郵件清單中顯示剪輯之項目的工具秘訣(E)       標示保存的郵件(W):       ● 紅色       新聞       ● 一次取得(G) 200 ● 個標題       □ 結束新聞詳組時,將所有郵件標示成已閱讀(E)       字型       ● 諸按此處,變更讀取郵件時使用的字型及預設編碼。       ● 字型(F)       ● 確定       取消        ● 変用(A)                                                                                                    | ₩ 往頂見                                       | 1221131次11元1911千191日1911千1121                              |                   |
| <ul> <li>✓ 在郵件清單中顯示剪輯之項目的工具秘訣(出)<br/>標示保存的郵件(W):</li> <li>● 紅色</li> <li>♥ 一次取得(G) 300 ● 個標題</li> <li>● 信束新聞群組時,將所有郵件標示成已閱讀(E)</li> <li>辛型</li> <li>● 諸抜此處,變更讀取郵件時使用的字型及預設編碼。</li> <li>· 字型(D 國別設定()</li> </ul>                                                                                                    | 在純交                                         | (字中讀取所有郵件(图)                                               |                   |
| 標示保存的郵件(例):       ●紅色         新聞       ●一次取得(④) 200 ● 個標題         ● 請束新聞群組時,將所有郵件標示成已閱讀低)         字型         ※         諸波比處,變更讀取郵件時使用的字型及預設編碼。         「字型(D         確定       取消         麥用(▲)                                                                                                    | ✓ 在郵件                                       | ★ 諸單中顯示剪輯之項目的工具秘訣(H)                                       |                   |
| <ul> <li>「「「「「「「「」」」」」」」</li> <li>「「」」」</li> <li>「「」」</li> <li>「「」」</li> <li>「」」</li> <li>「」</li> <li>「」」</li> <li>「」」</li> <li>「」」</li> <li>「」」</li> <li>「」」</li> <li>「」」</li> <li>「」」</li> <li>「」」</li> <li>「」」</li> <li>「」」</li> <li>「」」</li> <li>「」」</li> <li>「」」</li> <li>「」」</li> <li>「」」</li> <li>「」」</li> <li>「」」</li> <li>「」」</li> <li>「」」</li> <li>「」」</li> <li>「」」</li> <li>「」」</li> <li>「」</li> <li>「」」</li> <li>「」」<td></td><td></td><td></td></li></ul>                                                                                                    |                                             |                                                            |                   |
| <ul> <li>新聞</li> <li>         一次取得(⑤) 300 ● 個標題        </li></ul>                                                                                                    | 標亦は                                         |                                                            |                   |
| <ul> <li>● 一次取得(3) 300 ● 個標題         <ul> <li>▲ 有東新聞群組時,將所有郵件標示成已閱讀(2)</li> <li>字型</li> <li></li></ul></li></ul>                                                                                                    | 新聞                                          |                                                            |                   |
| <ul> <li></li></ul>                                                                                                    | ——————————————————————————————————————      | 7/里/(3) 200 🔺 冊冊冊                                          |                   |
| <ul> <li>▲ 結束新聞群組時,將所有郵件標示成已閱讀低)</li> <li>字型</li> <li>諦按此處,變更讀取郵件時使用的字型及預設編碼。</li> <li>字型(①</li> <li>國別設定(〕</li> <li>確定</li> <li>取消</li> <li>麥用(▲)</li> </ul>                                                                                                    |                                             |                                                            |                   |
| 字型<br>諸技此處,變更讀取郵件時使用的字型及預設編碼。<br>字型①… 國別設定①…<br>確定 取消 麥用(人)                                                                                                    | □ 結束新                                       | f聞群組時,將所有郵件標示成已閱讀( <u>K</u> )                              |                   |
| 諸技此處,變更讀取郵件時使用的字型及預設編碼。       字型(D)       國別設定(D)       確定     取消                                                                                                    | 字刑                                          |                                                            |                   |
| ・・・・・・・・・・・・・・・・・・・・・・・・・・・・・                                                                                                    |                                             | ,變更請取郵件時估田的空刑及預設給用。                                        |                   |
| 字型①…     國別設定①…       確定     取消                                                                                                    | A SHITTHE                                   | 3234.6月473年9月19月12月14日7月14日7月14日7月14日7月14日7月14日7月14日7月14日7 |                   |
|                                                                                                    | AC                                          |                                                            |                   |
| <b>確定 取消</b>                                                                                                    |                                             | 字型(F) 國別設定(I)                                              |                   |
| 確定 取消 変用( )                                                                                                    |                                             |                                                            |                   |
| 確定 取 消 、                                                                                                    |                                             |                                                            |                   |
|                                                                                                    |                                             | 確定 取消 要用(A)                                                |                   |
|                                                                                                    |                                             |                                                            |                   |

工具-> 選項 -> 讀取->下方「郵件預覽」,綠色勾勾請取消。

3. Microsoft Outlook 關閉預覽

| 🔟 收件匣 - Microsoft Outlook 📃 🗌 🗙                          |                             |                                                           |             |  |  |  |  |
|----------------------------------------------------------|-----------------------------|-----------------------------------------------------------|-------------|--|--|--|--|
| :檔案·E 編輯·E 檢視·V 至                                        | 创( <u>G)</u> 工具( <u>T</u> ) | 執行(A) 說明(H) Adobe PDF(P) 輸入需要解答的問題                        | -           |  |  |  |  |
| : 🍮 🛪 📷 📑 📑 🚺 排列(A)                                      | •                           | 9 上一頁 (B) (3)   3 (1) (1) (1) (1) (1) (1) (1) (1) (1) (1) |             |  |  |  |  |
| . 🧐 🕘 上一頁 🕒 🔽 功能窗;                                       | 格(V) Alt+F1                 | 郵件 🗾 🗐 🖾 📘                                                |             |  |  |  |  |
| 重K作生 讀取窗;                                                | 格(N) 🕨 🕨                    | []] 右(R)                                                  | <b>Fest</b> |  |  |  |  |
| 我的最愛資料夾                                                  | 覽®                          | ■ 下B 最新的在上面                                               | 7           |  |  |  |  |
| 🔁 收件匣 展開或                                                | 習疊群組(※) ▶                   |                                                           |             |  |  |  |  |
| □ 未讀取的郵件<br>□ 待處理<br>□ 寄件備份                              | ©►                          | Wed 6:52 PM                                               | *           |  |  |  |  |
| 所有郵件資料夾                                                  | *                           |                                                           |             |  |  |  |  |
| <ul> <li>○ ○○○○○○○○○○○○○○○○○○○○○○○○○○○○○○○○○○○</li></ul> |                             | Wed 4/25                                                  | 8           |  |  |  |  |
| □ 寄件備份                                                   |                             |                                                           |             |  |  |  |  |
| → 郵件                                                     | 4                           | 4/16/07                                                   | 12          |  |  |  |  |
| <ul> <li>S 連絡人</li> <li>□ 三週前</li> </ul>                 |                             | (1) (22                                                   | _           |  |  |  |  |
| 2 🖬 🔁 🖉                                                  |                             | 4/11/07                                                   | 8           |  |  |  |  |
| 81 個項目                                                   |                             |                                                           | 泉上          |  |  |  |  |

檢視 -> 讀取窗格 -> 關。則不會在出現預覽窗格。

檢視 -> 自動預覽 -> 若 [自動預覽]或[預覽窗格]前面的圖示為凹下去,表 示有作用,則點選一下,使圖示浮起即可。

4. Mozilla Thunderbird 關閉預覽

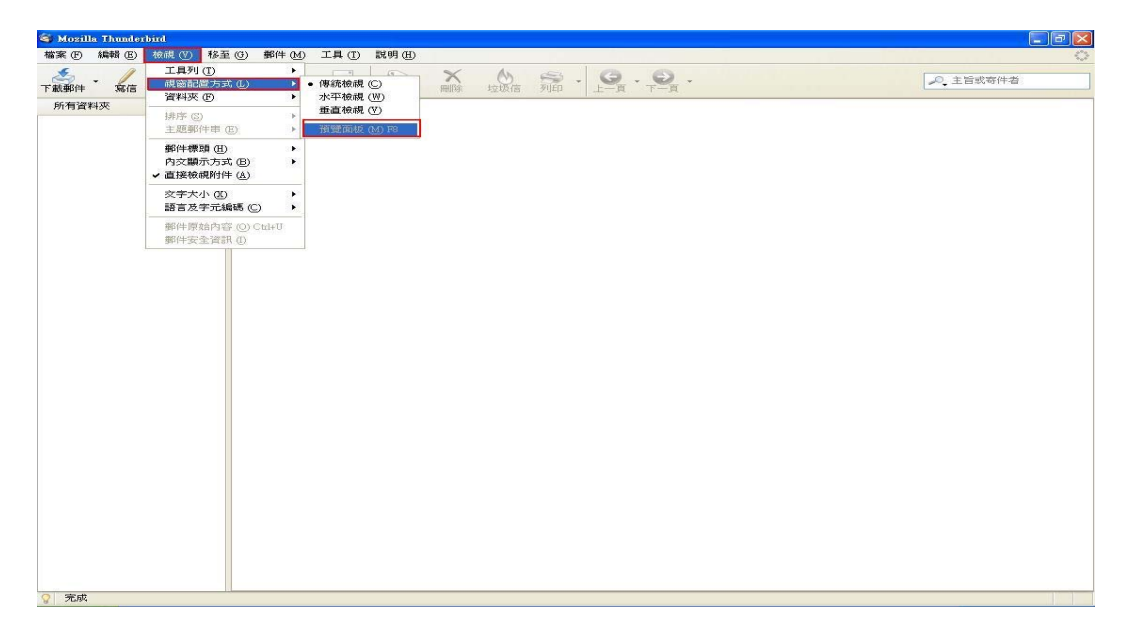

檢視 -> 視窗配置方式 -> 「預覽版面」取消。即不會出現預覽視窗。

## 多一點確認,少一分損失

資料提供:國立嘉義大學電算中心